## マイページ操作マニュアル

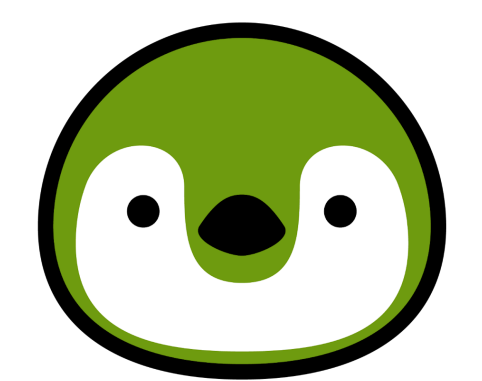

# 未来の世界を守ろう **U-POVER**

作成:2025年2月1日版

【目次】

| 1. はじめに               |    |
|-----------------------|----|
| 1.1.ご利用開始方法           | 3  |
| 1.2. ログインIDをお忘れになった場合 | 4  |
| 1.3. パスワードをお忘れになった場合  | 4  |
| 1.4. マイページでできる主なこと    | 4  |
| 2. 画面の見方              | 5  |
| 2.1. ホーム(トップページ)      | 5  |
| 2.2. 契約情報             | 5  |
| 2.3. 請求情報             | 8  |
| 2.4. アカウント            | 9  |
| 3. 請求書について            | 9  |
| 3.1. 請求書の項目           | 9  |
| 3.2. 請求書サンプル          | 10 |
| ◆低圧の請求書サンプル           | 10 |
| ◆高圧の請求書サンプル           | 10 |
| 4. その他                | 12 |

## 1. はじめに

本マニュアルは株式会社U-POWERのマイページ操作マニュアルです。 本書ではマイページのさまざまな機能のご利用方法を説明しています。

#### 1.1. ご利用開始方法

ご登録いただいておりますメールアドレスにお送りいたしました、

「(重要) 【U-POWER】マイページログイン情報のお知らせ(送信専用)」 に記載のURLより新しいパスワードの初期設定を行い、ご利用ください。

【パスワード設定のポイント!】

※パスワードの有効期限は登録日から90日間です。

※パスワードは12文字以上、64文字以内です。

※半角英大・小文字・数字、および記号(!#\$%&@)を組合せてください。 ※パソコンで登録される際には、メモ帳アプリ等にパスワードを記載してから コピー&ペーストし登録されることをおすすめいたします。

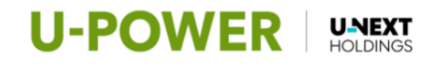

新しいパスワードを入力してください。 ※パスワードは12文字以上64文字以内で、半角英大文字、 半角英小文字、数字、および記号を組み合わせてください。 ※使用可能な記号 !#\$%&@ ※パスワードの有効期限は90日間です。

新しいパスワード

新しいパスワード (確認用)

変更する

パスワード登録後、ログインIDとパスワード をご入力ください。 ログインをクリックすると、マイページにロ グインすることができます。

|                                                       | <b>U-POWER</b>                                          |  |
|-------------------------------------------------------|---------------------------------------------------------|--|
| 正確であるう     てので、ためで、ためで、ためで、ためで、ためで、ためで、ためで、ためで、ためで、ため | ログインID<br>パスフード<br>・・・・・・・・・・・・・・・・・・・・・・・・・・・・・・・・・・・・ |  |

以降マイページをご使用の際は、次のURLにアクセスしてください。

(URL) <u>https://mypage2.u-power.jp/login</u>

#### 1.2. ログインIDを忘れた場合

ログインIDをお忘れになった場合は、ログインページの「ログインIDを忘れた方は こちら」をクリックしてください。

U-POWERカスタマーセンターの電話番号が表示されますので、お手数ですがそち らの番号までご連絡ください。

#### 1.3. パスワードを忘れた場合

パスワードを忘れてしまった場合は、「パスワードを忘れた方はこちら」をクリッ クしてください。

ログインIDをご入力いただき送信ボタンを押下すると、ご登録のメールアドレスへ パスワードの再設定を行うための手順メールが送信されますので、メールをご確認 いただきパスワードの再設定をお願いいたします。

#### 1.4. マイページでできる主なこと

- ・ご契約内容の確認
- ・ご請求内容、電気ご使用量のご確認
- ・ご請求書PDFの表示、ダウンロード
- ・30分値データ(CSV)のダウンロード

- ・請求書の宛名の変更
- ・マイページログインパスワードの変更
- ・メールアドレスの変更

## 2. 画面の見方

2.1. ホーム(トップページ)

◆U-POWERからのお知らせ、最新の請求書の確認

| 最新のお知らせ       2024/09/06       2024/09/05       2024/09/05                                | 最新のお知らせ         2024/09/06          重要なお知らせが表示されますので、         必ずご確認ください。          2024/09/05          評価 | 最新のお知らせ         2024/09/06       詳細         2024/09/05       詳細         2024/09/05       詳細         2024/09/05       詳細         Amobility       #細         -100       #細         -100       #細         -100       #細 | 最新のお知らせ         2024/09/06       重要なお知らせが表示されますので、         2024/09/05       詳細         2024/09/05       詳細         2024/09/05       詳細         2024/09/05       詳細         2024/09/05       詳細         2024/09/05       詳細         ●気へ       一気へ         ●気の簡求書       其約里男       相能地点相定要引       興気地名         「「「」」       「「」」」       「」」」       「」」」         「「」」       「「」」」       「」」」       「」」」                                                                                                    |         | <b>1</b> | 契約情報 請求        | <ul> <li></li></ul> | が<br>お知らせ     市場価 | 画面上部<br>表示され | をクリックする<br>る情報が切り替: | と<br>わります。 |
|-------------------------------------------------------------------------------------------|----------------------------------------------------------------------------------------------------|----------------------------------------------------------------------------------------------------|----------------------------------------------------------------------------------------------------|---------|----------|----------------|---------------------|-------------------|--------------|---------------------|------------|
| 2024/09/06     詳細       2024/09/05     詳細       2024/09/05     詳細       2024/09/05     詳細 | 2024/09/06     詳細       2024/09/05     詳細       2024/09/05     詳細                                        | 2024/09/06     詳細       2024/09/05     詳細       2024/09/05     詳細       2024/09/05     詳細       B新の請求書     「「「」」」」                                                                                                   | 2024/09/06       単編         2024/09/05       単編         2024/09/05       単編         2024/09/05       単編         2024/09/05       単編         2024/09/05       ●         第四方       ●         第四方       ●         第四方       ●         第四方       ●         第四方       ●         第四方       ●         第四方       ●         第四方       ●         第二       ●         第二       ●         第二       ●         第二       ●         第二       ●         第二       ●         第二       ●         第二       ●         第二       ●         第二       ●         第二       ●         第二       ●         ●       ●         ●       ●         ●       ●         ●       ●         ●       ●         ●       ●         ●       ●         ●       ●         ●       ●         ●       ●         ●       ●                                                                     | 最新のお知   | li6t     |                |                     |                   | <u> </u>     |                     |            |
| 2024/09/05     単要なおからとかる小されなりので、     詳細       2024/09/05     詳細                           | 2024/09/05     単要なお知らとかなかられなりので、     詳細       2024/09/05     単細     一覧へ                                  | 2024/09/05     単数なおかめらとかるかられなりので、     詳細       2024/09/05     単細       2024/09/05     単細                                                                                                    | 2024/09/05     必ずご確認ください。     詳細       2024/09/05     詳細       2024/09/05     詳細       2024/09/05     詳細        「「「」」」」       第四請求書     「「」」」       「「」」」     「」」」       「「」」」     「」」」       「「」」」     「」」」       「「」」」     「」」」       「「」」」     「」」」       「「」」」     「」」」       「「」」」     「」」」       「「」」」     「」」」       「「」」」     「」」」       「「」」」     「」」」       「「」」」     「」」」       「「」」」     「」」」       「「」」」     「」」」       「「」」」     「」」」       「「」」」     「」」」       「」」」     「」」」       「」」」     「」」」       「」」」     「」」」       「」」」     「」」」       「」」」     「」」」       「」」」     「」」」       「」」」     「」」」       「」」」     「」」」       「」」」     「」」」       「」」」     「」」」       「」」」     「」」」       「」」」     「」」       「」」」     「」」」       「」」」     「」」」       「」」」     「」」       「」」」     「」」       「」」」     「」」」       「」」」     「」」 | 2024/09 | 2/06     | 重要なお知          | らせがま云され             | ますので              | 詳細           |                     |            |
|                                                                                           | 2024/09/05 ¥M                                                                                            | 2024/09/05 ¥細<br>一覧へ                                                                                                    | 2024/09/05         詳細           一覧へ           最新の請求書           「該本年月 気約費号 供給地点特定要号 保要也民名 供給地点性所 供給地点編者 IJワ 使用量 (AWh) 該求金額 (円) 該求書PDF 電力使用CSV                                                                                                    | 2024/09 | /05      | 単安なわれ<br>必ずご確認 | ください。               |                   | 詳細           |                     |            |
| 26.5                                                                                      |                                                                                                    | 最新の請求書                                                                                                    | 最新の請求書<br>該本年月 気約費号 供給地会特定費号 供要者氏名 供給地会住所 供給地会編者 IU7 使用量 (kWh) 請求会領 (円) 請求書Pop 電力使用CSV                                                                                                    | 2024/09 | /05      | <u></u>        |                     |                   | 詳細           |                     | 一覧へ        |

2.2. 契約情報

◆メールアドレスの確認・変更、請求先情報の確認・変更、契約内容の確認・変更

| VER   # | NEXT                     | ★→ム                                   | 情報 請求情報 |                | <b>ローン</b><br>お知らせ | 市場価格                                  | <b>し</b> お問い合わせ                |                                                                                                 |                                           |                                                                                 |                     |
|---------|--------------------------|---------------------------------------|---------|----------------|--------------------|---------------------------------------|--------------------------------|-------------------------------------------------------------------------------------------------|-------------------------------------------|---------------------------------------------------------------------------------|---------------------|
|         | サブ請求先1                   |                                       |         |                |                    |                                       |                                |                                                                                                 |                                           |                                                                                 | / 1                 |
|         | サブ請求先2                   |                                       |         |                |                    |                                       |                                |                                                                                                 |                                           |                                                                                 |                     |
|         |                          |                                       |         |                |                    |                                       |                                |                                                                                                 |                                           | 請求                                                                              | <b>や先を追加する</b>      |
|         |                          |                                       |         |                |                    |                                       |                                |                                                                                                 |                                           |                                                                                 |                     |
|         | 契約一覧                     |                                       |         |                |                    |                                       |                                |                                                                                                 |                                           |                                                                                 |                     |
|         | 契約一覧<br><sub>契約番号</sub>  | 需要者氏名                                 | 供給地点特定者 | <b>新</b> 号     |                    | 供給地点住                                 | ñ                              | 供給地点備考                                                                                          | 請求先カテゴリ                                   | 操作                                                                              |                     |
|         | 契約一覧<br><sub>契約董号</sub>  | 需要者氏名                                 | 供給地点特定量 | 1 <del>5</del> |                    | 供給地点住                                 | ň                              | 供給地点備考                                                                                          | 請求先かテゴリ<br>メイン請求先                         | 操作<br>詳細 183                                                                    | 求先変更                |
|         | 契約一覧<br><sup>契約</sup> 番号 | 需要者氏名                                 | 供給地点特定量 | 49<br>         | 確認ご選               | (#################################### | <sup>M</sup><br>2約の詳細ボ<br>S い。 | 供給地点編考 (供給地点編考) (タンを)                                                                           |                                           | 操作<br>詳細<br>詳細<br>詳細<br>話:3                                                     | 求先変更                |
|         | 契約一覧<br>契約番号             | · · · · · · · · · · · · · · · · · · · | 供給地点特定會 | 49 (           | 確認ご選               | <sup>供給地点住)</sup><br>したい其<br>択くださ     | <sup>新</sup><br>2約の詳細ポ<br>い。   | (供給地点備考<br>(供給地点備考)<br>(注)<br>(字)<br>(字)<br>(字)<br>(字)<br>(字)<br>(字)<br>(字)<br>(字)<br>(字)<br>(字 | <b>請求先力了3リ</b><br>メイン様求先<br>水元1<br>サブ酸水元2 | ()<br>()<br>()<br>()<br>()<br>()<br>()<br>()<br>()<br>()<br>()<br>()<br>()<br>( | <b>求先変更</b><br>求先変更 |

#### 契約一覧の詳細

#### 契約情報

| お客さま情報                                                         |                                |                                       |                                |                              |                           |
|----------------------------------------------------------------|--------------------------------|---------------------------------------|--------------------------------|------------------------------|---------------------------|
| 顧客番号                                                           |                                |                                       |                                |                              |                           |
| 氏名                                                             |                                | 氏名为                                   | לו                             |                              |                           |
| 法人名·屋号                                                         |                                | 法人名                                   | 名・屋号カナ                         |                              |                           |
| 電話番号1                                                          |                                | 電話者                                   | 番号2                            |                              |                           |
| 郵便番号                                                           |                                | 住所                                    |                                |                              |                           |
| メールアドレス情報                                                      |                                |                                       |                                |                              |                           |
| 初期設定では1 <b>お客さまメールアドレス</b><br>請求に関わるご案内の通知先を変更さ<br>お客さまメールアドレス | に登録されたメールアドレス<br>されたい場合は「請求用メー | 宛てに全てのご案内が送信さ<br>ルアドレス」を変更してくださ<br>変現 | をれます。<br>い。<br>1               |                              |                           |
| 請求用メールアドレス                                                     |                                | 変更                                    | Ĩ                              |                              |                           |
| 請求先情報                                                          |                                | 請求書送                                  | 付先情報をごす                        | 変更いただけ                       | ます。                       |
| ご契約単位で請求先を切り替えたい場合<br>初期設定では全てのご契約の請求先は「                       | は、「請求先を追加する」オ<br>メイン請求先」が指定された | タンから請求先を追加いた<br>状態となります。(特に複製         | だき、契約一覧よりご契約毎<br>牧のご契約をお持ちの法人の | に請求先をご指定ください<br>お客さま向けの機能となり | 。<br>(****                |
| 請求先カテゴリ 請求先名                                                   | ご連絡先電話番号                       | 請求先郵便番号                               | 請求先信                           | 主所                           | 操作                        |
| メイン請求先                                                         |                                |                                       |                                |                              |                           |
|                                                                |                                |                                       |                                | 請习                           | <b><sup>、</sup>先を追加する</b> |
| 契約一覧                                                           |                                | 詳;                                    | 細をご選択いた<br>気使用量の確認             | たくと、<br>ができます。               |                           |
| 契約番号 需要者氏名 供                                                   | 給地点特定番号                        | 供給地点住所                                | 供給地点備考                         | 請求先カ<br>テゴリ                  | 操作                        |
|                                                                |                                |                                       |                                |                              |                           |

請求書に表示される情報を変更することができます。

変更点は次回検針分の請求書から適用されます(発行済みの請求書には適用されま せんのでご了承ください)。

なお上記の変更は請求書への記載に適用されます。

電力のご契約名義のご変更は、マイページでは行うことができません。

送配電事業者へ届け出を行う項目となるため、ご希望の場合はU-POWERカスタマーセンターまでご連絡ください。

#### 電力使用情報の確認

| U-POWER | HOLDINGS                       | <b>п</b><br>л-д     | 契約情報   | )<br>請求情報 | アカウント        | <b>レーシン</b><br>お知らせ | 市場価格          | <b>した</b> お問い合わせ |                  |                |     | ログアウト |
|---------|--------------------------------|---------------------|--------|-----------|--------------|---------------------|---------------|------------------|------------------|----------------|-----|-------|
|         | 電力使用情<br><sup>月別</sup> 日<br>検索 | <b>青報</b><br>別 30分値 | 27<br> |           | タブでり<br>確認し† | 月別・日<br>たい期間        | ]別・30<br>]を検索 | 分値をご選护<br>すると表示を | ていただい7<br>と切り替える | このち、<br>ることができ | ます。 |       |
|         | 取利                             | <b>予</b> 年          |        |           |              | <b>★</b>            |               |                  |                  | 検索             | fð  |       |
|         | 一覧へ                            |                     |        |           |              |                     |               |                  |                  |                |     |       |

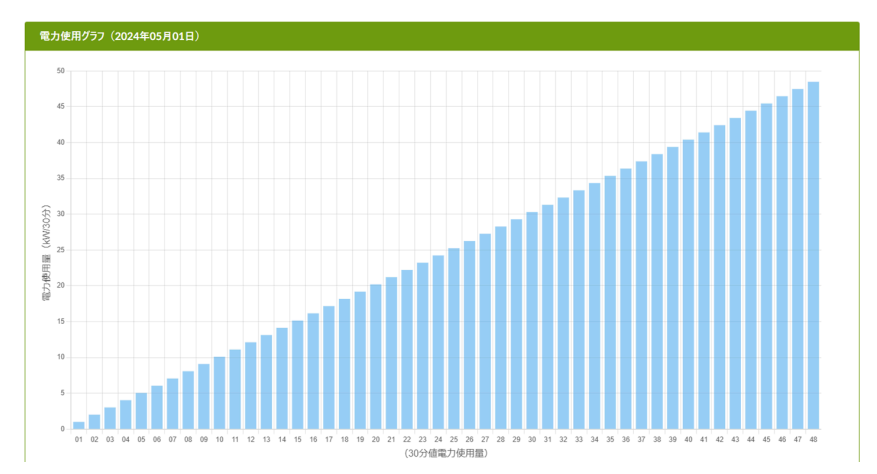

| 電力使用情報(2024年05 | 月01日)         |       |               |
|----------------|---------------|-------|---------------|
| 取得時間           | 使用電力量(kW/30分) | 取得時間  | 使用電力量(kW/30分) |
| 00:00          | 1.01          | 12:00 | 25.25         |
| 00:30          | 2.02          | 12:30 | 26.26         |
| 01:00          | 3.03          | 13:00 | 27.27         |
| 01:30          | 4.04          | 13:30 | 28.28         |
| 02:00          | 5.05          | 14:00 | 29.29         |
| 02:30          | 6.06          | 14:30 | 30.3          |
| 03:00          | 7.07          | 15:00 | 31.31         |
| 03:30          | 8.08          | 15:30 | 32.32         |
| 04:00          | 9.09          | 16:00 | 33.33         |
| 04:30          | 10.1          | 16:30 | 34.34         |
| 05:00          | 11.11         | 17:00 | 35.35         |
| 05:30          | 12.12         | 17:30 | 36.36         |
| 06:00          | 13.13         | 18:00 | 37.37         |
| 06:30          | 14.14         | 18:30 | 38.38         |

電気のご使用量はスマートメーター未設置の場合、または通信状況等によっては データの一部または全部が表示されないことがありますことを予めご了承願います す。

表示される電気ご使用量は速報値となりますが、確定情報が届き次第、確定値に上 書きされます。

また電気ご使用量は、送配電事業者からデータが送付されるまで1~2時間程度のタ イムラグが発生しますため、リアルタイムではございません。

#### 2.3. 請求情報

◆ご請求書PDFの表示・ダウンロード/30分値データ(CSV)のダウンロード

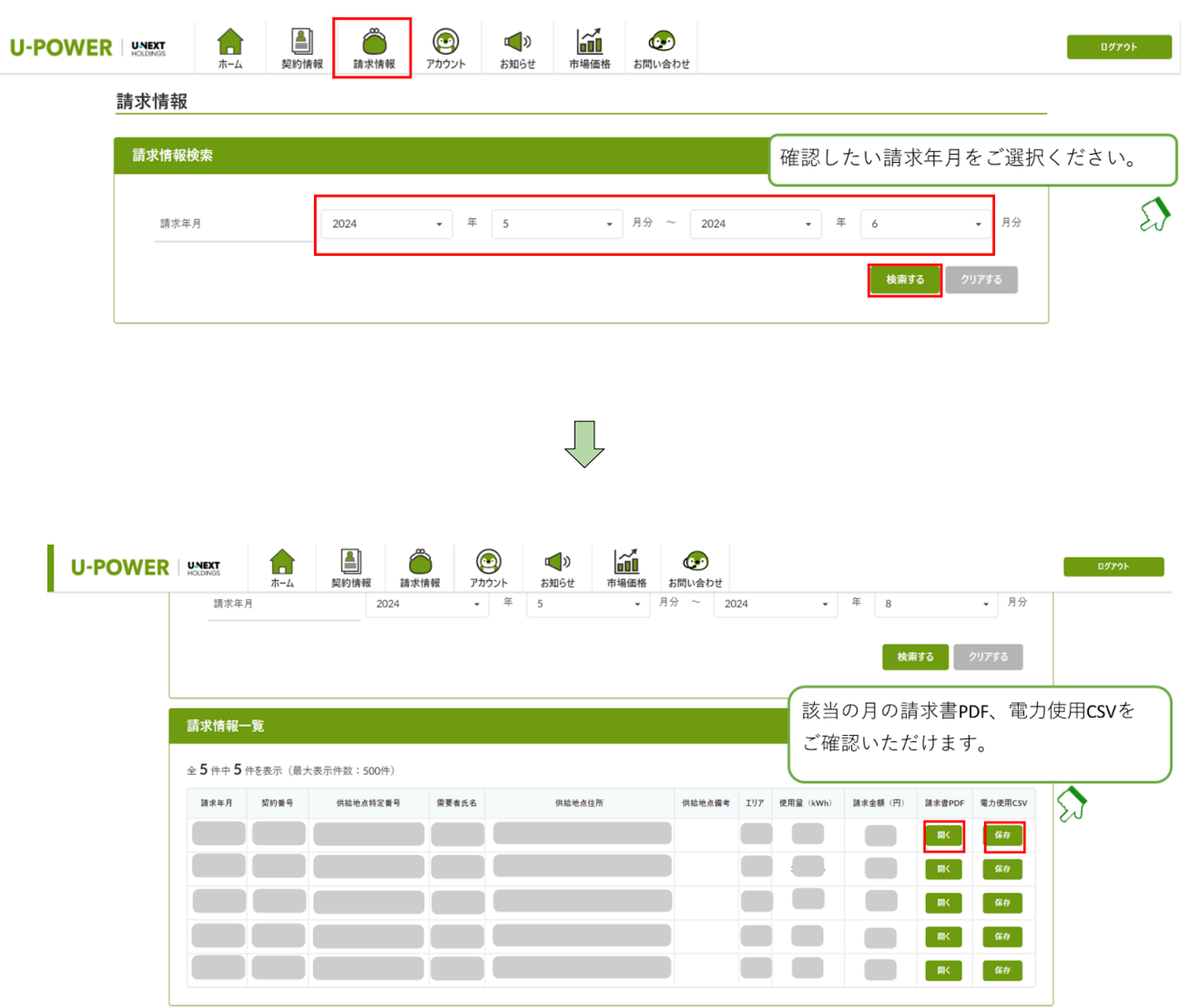

ご請求情報をご確認いただけます。

毎月の電力使用量が検針日に確定すると、「請求情報」に請求金額が表示され、

「請求書PDF」と「電力使用CSV」が自動でアップロードされます。

請求書の項目については、「3 請求書について」をご参照ください。

請求書PDF : 開くボタンを押しダウンロードすることで、請求情報をPDFデータ でご確認いただけます。

電力使用CSV:保存ボタンを押しダウンロードすることで、電力使用量をCSVデー タでご確認いただけます。

#### 2.4. アカウント

| ◆マイペ   | ージログ・    | インパン             | スワー       | ドの変          | 更         |          |                      |         |       |
|--------|----------|------------------|-----------|--------------|-----------|----------|----------------------|---------|-------|
|        | <b>1</b> | <b>上</b><br>契約情報 | )<br>請求情報 | です。<br>アカウント | ばします。     | 市場価格     | <b>してい</b><br>お問い合わせ |         | ログアウト |
| アカウント情 | 報        |                  |           |              | -         |          |                      |         |       |
| ログインロ  |          |                  |           |              | 前回パスワード変  | 更日時 2024 | 4/11/11 17:00:00     |         | _     |
|        |          |                  |           | )            | ※パスワードの有効 | 期限は90日間で | iđ.                  | パスワード変更 |       |
|        |          |                  |           |              |           |          |                      |         |       |

パスワードのみご変更いただけます。

## 3. 請求書について

#### 3.1. 請求書の項目

低圧の場合、以下の項目が記載されています。

- 1 基本料金または最低料金
- 2 電力量料金(1段料金~3段料金)
- 3 調達調整費
- 4 燃料費調整額
- 5 再工ネ発電賦課金

高圧の場合、以下の項目が記載されています。

- 1 基本料金(力率割引・割増)
- 2 電源調達費
- 3 託送従量料金
- 4 需給管理手数料
- 5 当社管理費
- 6 非化石証書費
- 7 再工ネ発電賦課金

#### 3.2. 請求書サンプル

高圧と低圧の請求書のサンプルは以下の通りとなります。

#### ◆低圧の請求書サンプル

| Ŧ         |          |                       | _                | 登録番号 | T1010701041869                       | 請求番号                                       |
|-----------|----------|-----------------------|------------------|------|--------------------------------------|--------------------------------------------|
|           |          |                       | 様                |      |                                      |                                            |
| 2025年1月   | 請求書兼     | 電気ご使用量等               | <b>停のお知らせ</b>    |      | 株式会社U-POWE<br>代表取締役社長高橋<br>〒141-0021 |                                            |
| 日頃は格別のお引き | 立てをいただき  | 誠にありがとうござい            | ます。              |      | 東京都品川区上大崎三                           | 丁目1番1号目黒セントラルスクエア12階                       |
| 1月分の電気ご使  | 使用量等について | 本状にてお知らせいた            | します。             |      | TEL: 0120-844-81                     | 6                                          |
| ◆電気ご使用量・こ | 「請求金額のお知 | lót                   |                  |      |                                      |                                            |
| ご請求金額(税込) |          |                       | 円                |      | お支払方法                                | クレジットカード                                   |
| うち消費税相当額  |          |                       | 円                |      | -                                    |                                            |
| 需要者氏名     | 1        | )                     |                  |      | I                                    |                                            |
| 供給地点住所    |          |                       |                  | 7    |                                      |                                            |
| 供給地点番号    | (        |                       |                  | -    |                                      |                                            |
| 契約番号      |          |                       |                  |      | 計器乗率                                 |                                            |
| ご契約契約メニュー | ¥        |                       |                  |      | 当月指示数                                |                                            |
| 当月検針日     | 2025年1月2 | 0日 次回検針               | 予定日 2025年2月18日   | _    | 前月指示数                                |                                            |
| ご使用期間     | 2025年.   | 1 <u>月15日</u> ∼<br>5日 | 2025年1月19日       |      | 当月ご使用重<br>契約雷遠                       | KWN                                        |
| のご論求明細    |          | 011                   |                  |      | 2017/005                             | ~                                          |
| 料金項目      |          | 単価(円)税込               | 数量 (A/kWh)       |      | 金額(円)                                | 備考                                         |
| 基本料金      |          | 305.08                |                  |      |                                      |                                            |
| 基本料金(計)   |          |                       |                  |      |                                      |                                            |
|           |          |                       |                  |      |                                      |                                            |
| 1段料金      |          | 21.20                 |                  |      |                                      |                                            |
| 2段料金      |          | 25.67                 |                  |      |                                      |                                            |
| 3段料金      |          | 21.46                 |                  |      |                                      |                                            |
| 市場調整額     |          | 11.09                 |                  |      |                                      |                                            |
| 非化石証書費    |          | 550.00                |                  |      |                                      |                                            |
| 再エネ発電試課金  |          | 3.49                  |                  |      |                                      |                                            |
| その他調整額    |          | 2.20                  |                  |      |                                      |                                            |
|           |          |                       |                  |      |                                      |                                            |
|           |          |                       |                  |      |                                      |                                            |
|           |          |                       |                  |      |                                      |                                            |
|           |          |                       |                  |      |                                      |                                            |
|           |          |                       |                  |      |                                      |                                            |
|           |          |                       |                  |      |                                      |                                            |
|           |          |                       |                  |      |                                      |                                            |
|           |          |                       |                  |      |                                      |                                            |
|           |          |                       |                  |      |                                      |                                            |
|           |          |                       |                  |      |                                      |                                            |
|           |          |                       |                  |      |                                      |                                            |
|           |          |                       |                  |      |                                      |                                            |
|           |          |                       |                  |      |                                      |                                            |
|           |          |                       |                  |      |                                      |                                            |
|           |          |                       | A11.445          |      |                                      | 消费器                                        |
|           |          |                       | 日田安福             |      |                                      | 0133(96                                    |
|           |          |                       | 10%33.00         |      |                                      | (1)3(())(2)()()()()()()()()()()()()()()()( |
|           |          |                       | 074月東<br>北別65254 |      |                                      | 消费的                                        |
| <u> </u>  |          |                       | 开研究对象            | _    |                                      | 77,419                                     |

#### ◆高圧の請求書サンプル

| ₹                                     |        |            |          |           |          | ž            | 建绿带号           | T1010701                   | 041869 請        | 求番号 🔵  |                                                                                                    |           |
|---------------------------------------|--------|------------|----------|-----------|----------|--------------|----------------|----------------------------|-----------------|--------|----------------------------------------------------------------------------------------------------|-----------|
|                                       |        |            |          |           | 様        |              |                |                            |                 | に      | 法的                                                                                                    |           |
| 2025年1月                               | 請求書    | 兼電気こ       | 使用量等     | 等のお知ら     | らせ       |              | 桥<br>代<br>〒    | 式会社U<br>表取締役社員<br>141-0021 | POWER<br>長高橋 信太 | . M    | We was a state of the state of the state of |           |
| 日間は移動のお引き                             | ドウブをいた | だき城にあり     | がとうござい   | **        |          |              | 東              | 京都品川区                      | L大崎三丁目 ]        | 【番1号目黒 | セントラル                                                                                                    | スクエア12階   |
| 1月分の電気ごを                              | 使用量等につ | いて本状にて     | お知らせいた   | - します。    |          |              | TI             | EL: 0120                   | )-844-816       |        |                                                                                                    |           |
| ◆電気ご使用量・こ                             | 「請求金額の | お知らせ       |          |           |          |              |                |                            |                 |        |                                                                                                    |           |
| ご請求金額(税込)                             |        |            |          |           | 円        | I            |                | お支払力                       | 方法              |        | 振込                                                                                                    |           |
| うち消費税相当額                              |        |            |          |           | 円        |              | ] [            | 振込期                        | 限               | 2025   | 年2月10                                                                                                    | H         |
| 需要者氏名                                 |        |            |          |           |          |              | 1              |                            |                 |        |                                                                                                    |           |
| 供給地点住所                                |        |            |          |           |          |              |                |                            |                 |        |                                                                                                    |           |
| 供給地点番号                                | (      |            |          |           |          |              | 1              |                            |                 |        |                                                                                                    |           |
| 契約番号                                  |        |            |          |           |          |              | 2              | 器乘率                        |                 |        |                                                                                                    |           |
| ご契約契約メニュー                             |        |            |          | and and   | 0        |              | *              | 月指示数                       |                 |        |                                                                                                    |           |
| 当月検針日                                 | 2025年1 | 月11日       | 次回検針     | 予定日       | 2025年2月  | 10日          | Ŭ.             | [月指示数                      |                 |        | _                                                                                                    |           |
| ご使用用問                                 | 202    | 4年12月8日    |          | - 20<br>H | 525年1月7日 |              | 2              | 内に使用重                      |                 |        |                                                                                                    | kwn<br>kw |
| のご言求明細                                |        |            | 51       |           |          |              |                | 043 HE / J                 |                 |        | _                                                                                                    | KW        |
| 料金項目                                  |        | 単価(円       | 1) 税込    | 数量        | (kW/kWh) | )            | 3              | 金額(円)                      |                 |        | 備考                                                                                                    |           |
| 基本料金                                  |        |            | 1,497.00 |           |          |              |                |                            | ~               |        |                                                                                                    |           |
| 力率割引·割增                               |        |            |          | 7         |          |              |                |                            | ※力              | ₩100%  |                                                                                                    |           |
| 基本料金(計)                               |        |            |          |           |          |              |                |                            |                 |        |                                                                                                    |           |
|                                       |        |            |          |           |          |              |                |                            |                 |        |                                                                                                    |           |
| <u>0</u> *                            |        |            | 14.17    |           |          |              |                |                            |                 |        |                                                                                                    |           |
| その他委                                  |        |            | 13.10    |           |          |              |                |                            |                 |        |                                                                                                    |           |
| · · · · · · · · · · · · · · · · · · · |        |            | 0.08     |           |          |              |                |                            |                 |        |                                                                                                    |           |
| 五十九四三四                                |        |            | 2.40     |           |          |              |                |                            |                 |        |                                                                                                    |           |
| 将一个光电脑抹发                              |        |            | 3.49     |           |          |              |                |                            |                 |        |                                                                                                    |           |
|                                       |        |            |          |           |          |              |                |                            |                 |        |                                                                                                    |           |
|                                       |        |            |          |           |          |              |                |                            | 1               |        |                                                                                                    |           |
|                                       |        |            |          |           |          |              |                |                            |                 |        |                                                                                                    |           |
|                                       |        |            |          |           |          |              |                |                            |                 |        |                                                                                                    |           |
|                                       |        |            |          |           |          |              | 1              |                            |                 |        |                                                                                                    |           |
|                                       |        | ۲ آ        | 電力量料     | 金」 は電     | 源調達      | 費から          | 当社管理           | 理費まて                       | の項目カ            | ŝ      |                                                                                                    |           |
|                                       |        | <b>*</b> + | 兔とたり     | ==        |          |              |                |                            |                 |        |                                                                                                    |           |
|                                       |        | ×1:        | 家となり     | 590       |          |              |                |                            |                 |        |                                                                                                    |           |
|                                       |        |            |          |           |          |              | 1              |                            |                 |        |                                                                                                    |           |
|                                       |        |            |          |           |          |              |                |                            |                 |        |                                                                                                    |           |
|                                       |        |            |          |           |          |              |                |                            |                 |        |                                                                                                    |           |
|                                       |        |            |          |           |          |              |                |                            |                 |        |                                                                                                    |           |
|                                       |        |            |          |           |          |              |                |                            |                 |        |                                                                                                    |           |
|                                       |        |            |          |           |          |              |                |                            | 1               |        |                                                                                                    |           |
|                                       |        |            |          |           |          |              |                |                            |                 |        |                                                                                                    |           |
|                                       |        |            |          |           |          |              |                |                            |                 |        |                                                                                                    |           |
|                                       |        |            |          |           |          |              |                |                            |                 |        |                                                                                                    |           |
|                                       |        |            |          |           | 台        | 十金額          |                |                            |                 | 消費税    |                                                                                                    |           |
|                                       |        |            |          |           | 10       | 63十余         |                |                            |                 | 消费税    |                                                                                                    |           |
|                                       |        |            |          |           | 8        | 531-50       |                |                            |                 | 消费段    |                                                                                                    |           |
|                                       |        |            |          |           | 0.046    | 621-00       |                |                            |                 | 消费的    |                                                                                                    |           |
|                                       |        |            |          |           | 97:684   | 1. A 1. A 1. |                |                            |                 | 111406 | -                                                                                                    |           |
|                                       |        |            |          |           |          | 0            | ★1年 <b>期</b> 4 | 多月の基本                      |                 | n      |                                                                                                    |           |
| - <u></u>                             |        |            |          |           |          |              | 2025年(         | 01月                        |                 | 2024年  | 07月                                                                                                    |           |
|                                       |        |            |          |           |          |              | 2024年          | 12月                        |                 | 2024年  | 06月                                                                                                    |           |
|                                       |        |            |          |           |          |              | 2024年          | 11月                        |                 | 2024年  | 05月                                                                                                    |           |
|                                       |        |            |          |           |          |              | 2024年          | 10月                        | _ I             | 2024年  | 04月                                                                                                    | 1 1       |
|                                       |        |            |          |           |          |              | 2024年          | 09月                        | - +             | 2024年  | 03月                                                                                                    | + -       |
|                                       |        |            |          |           |          |              | 2024年(         | 08月                        |                 | 2024年  | 02月                                                                                                    |           |

### 4. その他

各種お知らせはマイページのTOPページに表示されます。

また、過去のお知らせ一覧を確認したい場合は、上部のメニューの「お知らせ」よりご確認ください。

| U-POWER HOLDINGS | <b>1</b><br><i>π</i> −ム | <b>》</b><br>契約情報 | )<br>請求情報 | アカウント | <b>ば</b> い<br>お知らせ | 市場価格 | <b>した</b><br>お問い合わせ | ログアウト |
|------------------|-------------------------|------------------|-----------|-------|--------------------|------|---------------------|-------|
| お知らせ一覧           |                         |                  |           |       |                    |      |                     |       |
|                  |                         |                  |           |       |                    |      |                     |       |
|                  |                         |                  |           |       |                    |      |                     |       |
|                  |                         |                  |           |       |                    |      |                     |       |
|                  |                         |                  |           |       |                    |      |                     |       |
|                  |                         |                  |           |       |                    |      |                     |       |
|                  |                         |                  |           |       |                    |      |                     |       |

- ◆ お支払い方法のご変更は、マイページでは行うことができません。変更をご希望の場合は、U-POWERカスタマーセンターまでご連絡ください。
- ◆ご契約名義のご変更は、マイページでは行うことができません。送配電事業者へ 届け出を行う項目となるため、変更をご希望の場合はU-POWERカスタマーセン ターまでご連絡ください。
- ◆ その他ご不明の点は、U-POWERカスタマーセンターまでご連絡ください。

(お問合せ先)
 株式会社U-POWER U-POWERカスタマーセンター
 電話:0120-844-816(10時~18時/土曜・日曜・祝祭日除く)
 お問い合わせフォーム:<u>https://u-power.jp/inquiry/</u>